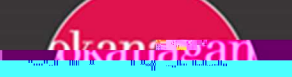

## Multi-factorAuthentication(MFA) – Set Up Using a Mobile Device

- 1. Openadeshtopbrowserandgoto<u>https://mysignins.nicosoft.com/security.info</u>.
  - a Click'Addsign in method.

b. Choose 'Authenticator App'.

c Click Next.

6 Afterselecting the account, you will be prompted to either sign in or scana QR code These instructions describe using a QR code

Important Note: If you do not see the option to 'ScanQRoode', and are only prompted to Signin with cedentials, DO NOT signin Exit the Microsoft Authenticator app, then re-openit and select + (or 3 dots, then 'Add account'), then 'Work or school account'. It should now give you option to 'ScanQRCode'.

If youstill do not see the 'ScanQRCode' option, please contact the IFHelpDesk

You may need to go into the MS Authenticator app settings and 'enable' the camera function to allow the camera to scan the QR Code.

7. Onyour computer; select Next and it will display a QR code that you can scan on your mbile device, to proceed on to the next step of the device registration process.

- 8 Move your multile device so that it can scan the QR code on your computer screen
- 9 Your mbile phone will register your account with the QR code, and it will now show on the list of accounts in the Microsoft Authenticator app

Note: Your newly added account will be labelled Okaragan College, with your email <u>first initial astrone@okaraganbcca</u> (Staff) or <u>first me lastrone@nyokaraganbcca</u> (Student) undereath If there are multiple students with the same first/last name

Always remember to keep your device with you as you may be prompted to verify using the